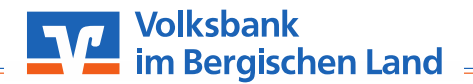

## VR SecureGo plus: Gerätewechsel

Richten Sie die **VR SecureGo plus App** mithilfe Ihres bisherigen Gerätes ganz bequem selbst auf Ihrem neuen Smartphone ein.

**Sicherheitshinweis:** Dieser Zettel dient nicht dem Notieren von Passwörtern! Bitte geben Sie Ihre Zugangsdaten nicht an Dritte weiter! Alle nötigen Passwörter und Codes dienen lediglich Ihrer Sicherheit und dem Schutz Ihrer persönlichen Daten!

## Schritt 1:

• Öffnen Sie die App "**VR SecureGo plus**" und klicken Sie auf das Zahnrad oben rechts.

## Schritt 2:

• Klicken Sie auf den Punkt "Gerätewechsel".

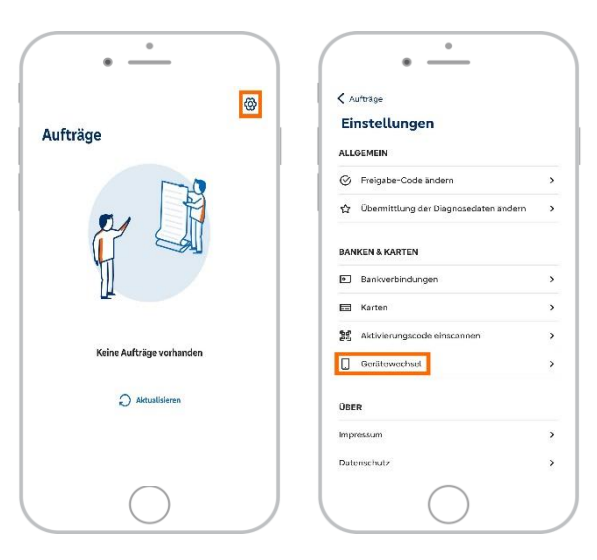

## Schritt 3:

- Um auf Ihrem bisherigen Gerät einen QR-Code für Ihr neues Gerät zu erzeugen, klicken Sie auf "Gerätewechsel vorbereiten".
- Wenn Sie Ihr neues Gerät zur Hand haben, klicken Sie auf "Gerätewechsel durchführen".

| ⇔        | Gerätewechsel vorbereiten                                                           |    |
|----------|-------------------------------------------------------------------------------------|----|
|          | Bankverbindungen, Mastercard® und<br>Visa Karten von diesem Gerät<br>übertragen     | ÷  |
| 68<br>86 | Gerätewechsel<br>durchführen                                                        |    |
|          | Bankverbindungen, Mastercard® und<br>Visa Karten von bisherigem Gerät<br>übernehmen | -; |
|          |                                                                                     |    |
|          |                                                                                     |    |
|          |                                                                                     |    |